# **9** simers

# MANUAL PRÁTICO PREENCHIMENTO DO CURRÍCULO LATTES

Versão 002 Fevereiro/2021

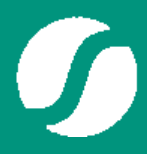

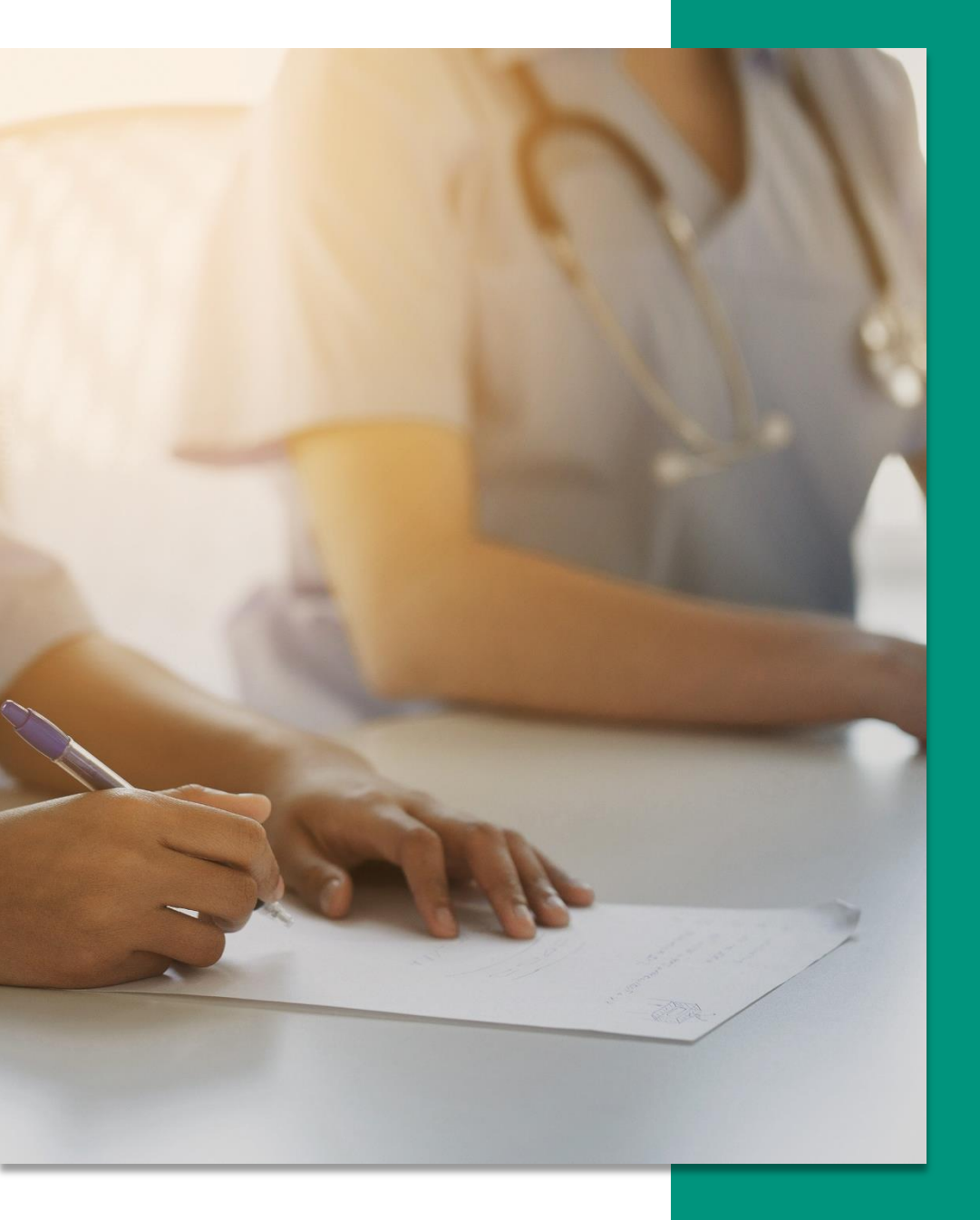

Documento de apoio para elaboração e atualização do Currículo Lattes, organizado pelo Sindicato Médico do Rio Grande do Sul.

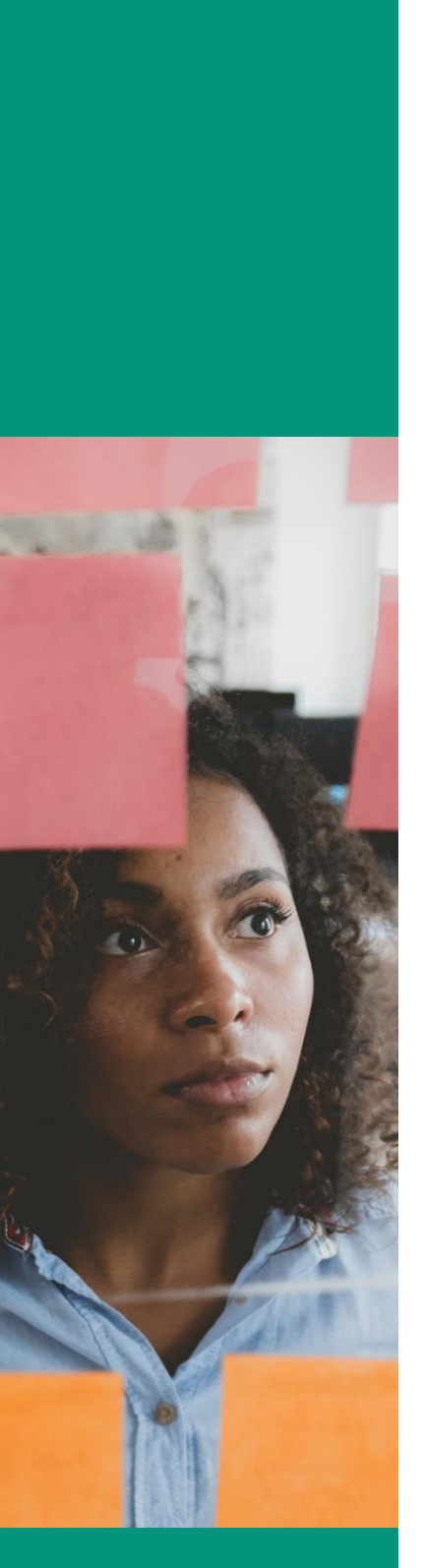

Facilidade! Clique no tópico desejado para ser direcionado(a) a página específica.

# **S** TÓPICOS

#### ENTENDENDO O LATTES

| O que é Lattes, para o que serve e o que faz a<br>Plataforma do CNPq? | 05 |
|-----------------------------------------------------------------------|----|
| Por que preciso de um Currículo Lattes?                               | 06 |
| Principais vantagens de ter um Currículo Lattes                       | 06 |
| Qual a diferença do Currículo Lattes e Vitae?                         | 07 |
| Como cadastrar o Currículo Lattes: Passo a Passo                      | 08 |
| Atualizando o Currículo Lattes                                        | 13 |

#### PREENCHENDO O MEU LATTES

| Dados Gerais                      | 15 |
|-----------------------------------|----|
| Formação                          | 16 |
| Atuação                           | 18 |
| Projetos                          | 21 |
| Produções                         | 23 |
| Patentes e Registros              | 27 |
| Inovação                          | 28 |
| Educação e Popularização de C&t28 | 29 |
| Eventos                           | 30 |
| Orientações                       | 31 |
| Bancas                            | 32 |
| Citações                          | 33 |

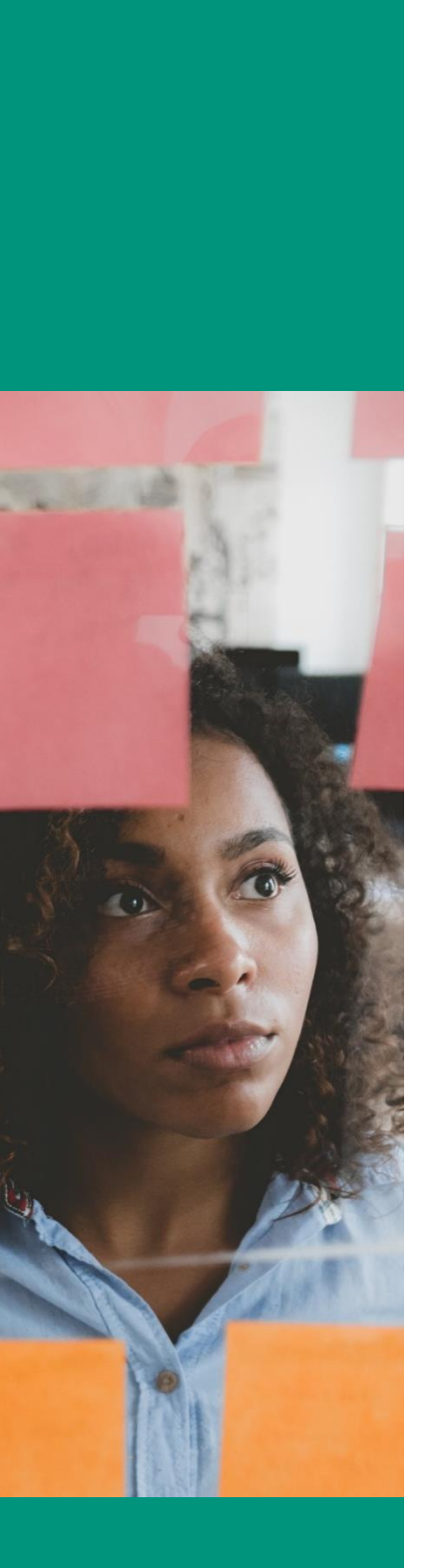

Facilidade! Clique no tópico desejado para ser direcionado(a) a página específica.

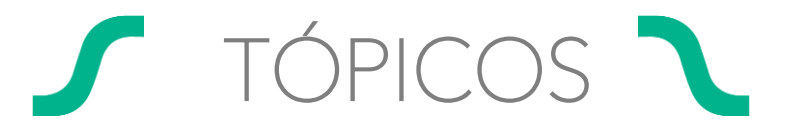

#### **DICAS & FUNCIONALIDADES**

| Impressão do Currículo                                                     | 34 |
|----------------------------------------------------------------------------|----|
| Enviar o Currículo ao CNPq                                                 | 35 |
| Atalho para imprimir currículo                                             | 36 |
| Opções de acessibilidade, acesso a página de Ajuda<br>e Sair – desconectar | 36 |
| Integração do ORCID com o Lattes                                           | 37 |

#### REFERÊNCIAS

# 1. O que é Lattes, para que serve e o que faz a Plataforma do CNPq?

A Plataforma Lattes é um ambiente virtual criado pelo Conselho Nacional de Desenvolvimento Científico e Tecnológico, o CNPq. Ela tem o objetivo de integrar, em um único sistema, as bases de dados de currículos, grupos de pesquisas e de instituições de todo o país.

A Plataforma disponibiliza, além dos currículos, dados e estatísticas da produção científica no Brasil por região, instituição, sexo e idade, por exemplo, divulga informações valiosíssimas sobre programas de incentivo à pesquisa, como bolsas, auxílios e prêmios. É um canal que não pode deixar de ser visitado por pesquisadores que precisam estar atentos sobre o que acontece no mundo científico.

### **Currículo Lattes**

O Currículo Lattes foi a forma encontrada, por essa plataforma, de padronizar nacionalmente o registro de todo o ciclo de vida acadêmico de estudantes e pesquisadores do Brasil.

Ele surgiu em 1999 e, até hoje, é o meio utilizado por quem deseja ingressar ou crescer na área acadêmica. Ou seja, **principalmente** por aqueles que participam de programas de iniciação científica e tecnologia, bolsas de estudo, grupos de pesquisa e eventos.

### 2. Por que preciso de um Currículo Lattes?

O Currículo Lattes é ideal para os **estudantes** e **pesquisadores** que desejam seguir carreira acadêmica ou que estão participando de atividades na área. Ele não deve ser utilizado se você está procurando um emprego como assistente de Marketing, por exemplo.

Se a atividade for como médico/residente ou a área de atuação for a educacional, a própria empresa pode solicitar o seu Lattes para processos seletivos na área, **provas de residências**, etc.

### 3. Principais vantagens de ter um Currículo Lattes

- O Lattes tem abrangência nacional, ele é utilizado por instituições de ensino de todo o Brasil.
- 2. No Lattes, é possível inserir todos os eventos que você participou durante a sua vida acadêmica, seja como ouvinte, apresentando pôsteres ou trabalhos.
- Registro de todas as suas produções acadêmicas: resumos, resenhas, teses, dissertações, artigos, pôsteres... Toda publicação de caráter acadêmico produzida por você.
- 4. Após atualizar e enviar as informações do Lattes, é possível imprimir o currículo tanto em Português como em Inglês.
- 5. Consulta online em qualquer lugar do mundo.
- A plataforma Lattes disponibiliza duas formas de formatação da produção bibliográfica do currículo. A primeira segue as regras da ABNT (Associação Brasileira de Normas Técnicas) e a segunda, segue o padrão de Chicago (autor-data).
- 7. Impressão personalizada: a plataforma possibilita que você escolha os campos do currículo que devem aparecer na impressão.

### 4. Qual a diferença do Currículo Lattes x Vitae?

O Currículo Vitae deve ser enviado para vagas de emprego que não sejam da área acadêmica, como gerente, eletricista, assistente, motorista, secretário, entre tantas outras. Segundo o latim, a expressão *curriculum vitae* significa "trajetória de vida".

Ele reúne dados profissionais, acadêmicos e também pessoais do indivíduo.

O formato dos modelos de currículo Vitae e Lattes diferem por conta da sua própria natureza.

O Lattes possui uma plataforma que padroniza as informações sem que o usuário se preocupe com sua forma e a apresentação.

Ele é completamente online e possui uma ligação com o site da Receita Federal, comprovando assim informações básicas, o que dificulta a ocorrência de fraudes. Ele também exige comprovação de todas as habilidades declaradas no momento da inscrição. Se, por exemplo, você fez um curso que não teve certificado, ele não terá utilidade para a plataforma.

Já o Currículo Vitae varia muito. Você pode até encontrar sites que automatizam a produção do Currículo Vitae e baixar diferentes modelos de currículos.

Importante! Informações para usuários que não possuem cadastro:

5.1 Entre em http://lattes.cnpq.br

5.2 Clique "Cadastrar novo currículo".

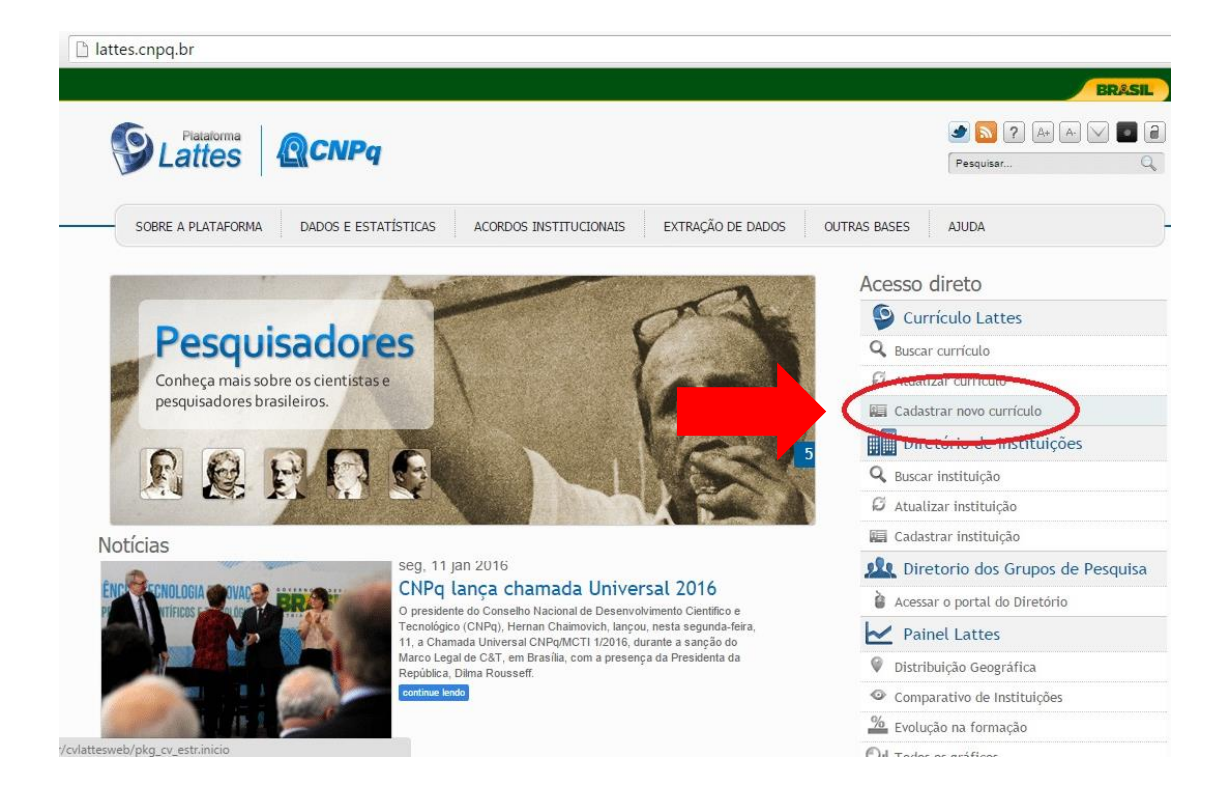

4.3 Preencha os dados básicos de cadastro e crie uma senha.4.4 Preencha os dados relativos às informações pessoais, mas

#### ATENÇÃO: Os dados devem ser idênticos aos registrados na Receita Federal.

| Endereço e contato<br>Endereço e contato<br>ados Lattes. Termo de adesão<br>Confi | Pormução acadêmica<br>Io e compromisso do sist                                                                                                    | Atuação profesional                                                                                                    | Area de atuação                                                                                                    |
|-----------------------------------------------------------------------------------|----------------------------------------------------------------------------------------------------|----------------------------------------------------------------------------------------------------|----------------------------------------------------------------------------------------------------|
| Endereça e contato                                                                | Formação acadêmica<br>ão e compromisso do sist<br>firme o e-mail                                                                                                    | Atuação profesional                                                                                                    | Área de atuação                                                                                                    |
| lados Lattes. Termo de adesão<br>Confi                                            | io e compromisso do sist<br>firme o e-mail                                                                                                    | tema de curriculo da Pla                                                                                                    | taforma Lattes. Inclua a                                                                                                    |
| Confi<br>Digite s                                                                 | firme o e-mail                                                                                                    |                                                                                                    |                                                                                                    |
|                                                                                   | and a state of the state of the | onfirmação dos dados                                                                                                    |                                                                                                    |
| Confi<br>Digite y                                                                 | firme a senha<br>sua senha novamente para o                                                                                                    | onfirmação dos dados                                                                                                    |                                                                                                    |
|                                                                                   |                                                                                                    |                                                                                                    |                                                                                                    |
| Digite os caracteres que nesta imagem                                             | você vê                                                                                                    |                                                                                                    |                                                                                                    |
|                                                                                   | Digite os caracteres que nesta imagen                                                                                                    | Optica and a serial of a serial of a seria | Comme da serie recente par antimação do dados<br>Opin na serie recente para antimação do dados<br>Comme da serie recente da serie da serie da se |

4.5 Cadastre seu e-mail e senha. Caso já tenha tentado realizar o cadastro a Plataforma **reconhece seus dados\*.** 

\*Nesta situação, caso você não se recorde a senha cadastrada anteriormente, e não tenha efetuado o registro total do currículo, é necessário entrar em contato com o CNPq. Central de atendimento De segunda a sexta das 8h30 às 18h30 (61) 3211 4000.

| Cadas                                   | tre-se no Curriculo La              | ttes Informação p                 | excal Endereço e d                     | contato Formação                  | acadêmica Atua                            | ção profissional                       | Área de atuação                                |
|-----------------------------------------|-------------------------------------|-----------------------------------|----------------------------------------|-----------------------------------|-------------------------------------------|----------------------------------------|------------------------------------------------|
| informação                              | pessoal                             |                                   |                                        |                                   |                                           |                                        |                                                |
| Informe os dados e                      | exatamente como f                   | oram registrados junto            | à Receita Federal do B                 | asil                              |                                           |                                        |                                                |
|                                         | Primeiro non<br>Informe seu primeir | ne<br>o nome ex:"José"            |                                        | Sobi                              | renome<br>e seu sobrenome complet         | to ext <sup>®</sup> Pereira da Silva A | quino"                                         |
| J.                                      | Data de nas<br>Informe sua data de  |                                   | País de nasci<br>Selecione seu país de | mento a                           | Sexo a<br>Selecione o seu seo             | 0                                      | Cor ou Raça ? 🔒                                |
|                                         | ddmmaaaa                            |                                   | Brasil                                 |                                   | •                                         | •                                      | •                                              |
| Número do CP                            | PF &<br>as os números)              | Número de<br>Informe o número     | identidade 🔒                           | Órgão emis:<br>Informe o órgão en | SOF B                                     | UF &<br>Unidade                        | Data de emissão 🔒<br>Informe a data de emissão |
|                                         |                                     |                                   |                                        |                                   |                                           |                                        | ddmmaaaa                                       |
| lúmero do pas<br>nforme nº do seu pass  | ssaporte 🔒                          | Data de vali<br>Informe a data de | dade 🔒<br>validade do passaporte       | Data de emi<br>Informe a data de  | SSÃO 🔒<br>emissão do passaporte           | País emis                              | SOF & onde foi expedido                        |
|                                         |                                     | ddmmaaaa                          |                                        | ddmmaaaa                          |                                           | Brasil                                 | •                                              |
| Primeiro nome<br>Informe o primeiro non | e do pai 🔒<br>ne do seu pai         |                                   |                                        | Sobrenome<br>Informe o sobrenor   | do pai (nome de<br>ne completo do seu pai | e família) 🔒                           |                                                |
| Primeiro nome<br>Informe o primeiro nom | e da mãe 🔒<br>ne da sua mãe         |                                   |                                        | Sobrenome<br>Informe o sobrenor   | da mãe (nome<br>ne completo da sua mãe    | de família) 🔒                          |                                                |
| Cancelar                                |                                     |                                   |                                        |                                   |                                           |                                        | Próxima                                        |

4.6 Lembre-se de preencher os dados de acordo com o cadastro de informações junto a Receita Federal.

| <b>P</b> -                                                  | 2                        |                         | -                                         | <b>&amp;</b>                                    | -X              |         |
|-------------------------------------------------------------|--------------------------|-------------------------|-------------------------------------------|-------------------------------------------------|-----------------|---------|
| Cadastre-se no Curriculo Lattes                             | Informação pessoal       | Endereço e contato      | Formação acadêmica                        | Atuação profissional                            | Área de atuação |         |
| Endereço                                                    |                          |                         |                                           |                                                 |                 |         |
| Instituição<br>Clique no icone para pesquisar a instituição |                          |                         |                                           |                                                 |                 | P       |
| País 🔒<br>Selecione o país do endereço                      | CEP &<br>Não sei meu CEP | Er                      | ndereço 🔒<br>orme o endereço para contato |                                                 |                 |         |
| Selecione o país                                            |                          |                         |                                           |                                                 |                 |         |
| Bairro 🔒<br>Informe o bairro do endereço                    | Cidade<br>Informe a d    | a<br>cidade do endereço |                                           | Estado/Província/<br>Informe o estado do endere | Departamento 🔒  |         |
| Telefone                                                    |                          | Ce                      | elular 🔒<br>orme o DDD e o número do tel  | efone celular                                   |                 |         |
| Cancelar                                                    |                          |                         |                                           |                                                 | Anterior        | Próxima |

4.7 Informe um endereço que pode ser residencial ou profissional. Caso opte pelo residencial, não será necessário o preenchimento do campo "Instituição".

**4.8 Formação Acadêmica**: Informe sua formação acadêmica já concluída e a formação acadêmica em andamento. Exemplo: Se você está fazendo um curso de graduação (formação acadêmica em andamento), informe os dados da instituição que concluiu o Ensino Médio.

| <b>P</b>                         | 2                  |                    |                    | <u>_</u>             | - X              |
|----------------------------------|--------------------|--------------------|--------------------|----------------------|------------------|
| Cadastre-se no Currículo Lattes  | Informação pessoal | Endereço e contato | Formação acadêmica | Atuação profissional | Área de atuação  |
| Formação acadêmica               |                    |                    |                    |                      |                  |
| Formação acadêmica concluída     |                    |                    |                    |                      | •                |
| Instituição (nome da Instituição | )                  |                    | P                  | Início (ano)         | Conclusão (ano)  |
| Formação acadêmica em andam      | nento              |                    |                    |                      |                  |
| Instituição (nome da Instituição | )                  |                    |                    |                      | Início (ano)     |
| X Cancelar                       |                    |                    |                    |                      | Anterior Próxima |

**5.9 Atuação Profissional**: Você trabalha? Se sim, coloque todos os dados relativos à empresa ou à instituição onde você atua.

|                                                                      |                                |                         |                           | -X                  |
|----------------------------------------------------------------------|--------------------------------|-------------------------|---------------------------|---------------------|
| Cadastre-se no Currículo Lattes Informação                           | o pessoal 💦 Endereço e contato | Formação acadêmica      | Atuação profissional      | Área de atuação     |
| Atuação profissional                                                 |                                |                         |                           |                     |
| Alguma atuação profissional no momento?                              |                                |                         |                           |                     |
| ● Sim ● Não                                                          |                                |                         |                           |                     |
| Instituição / Universidade<br>Clique no icone para pesquisar         |                                | País<br>Pais referente  | a instituição selecionada |                     |
| Tipo do vínculo<br>Clique no ícone para pesquisar o tipo de contrato |                                | Cargo<br>Cargo referent | e ao contrato selecionado |                     |
|                                                                      |                                | 2                       |                           |                     |
| (Ano)                                                                |                                |                         |                           |                     |
|                                                                      |                                |                         |                           |                     |
| × Cancelar                                                           |                                |                         |                           | 🗧 Anterior 📑 Próxin |

**5.10 Área de Atuação**: Preencha os dados referentes à sua área de atuação (Jornalismo, Engenharia, Medicina, etc.) e às habilidades linguísticas (de acordo com o seu nível de compreensão).

| (                                               | -                                    | 2                  |                    | -0-                | -&                   | -               |     |
|-------------------------------------------------|--------------------------------------|--------------------|--------------------|--------------------|----------------------|-----------------|-----|
| Cadastre :                                      | se no Currículo Lattas               | Informação pessoal | Endereço e contato | Formação acadêmica | Atuação profissional | Área de atuação |     |
| Área de atuaçã                                  | ão                                   |                    |                    |                    |                      |                 |     |
| Jornalismo e Editoraç                           | ão                                   |                    |                    |                    |                      |                 | P   |
| Habilidades lingu<br>Informe os idiomas e o nív | lÍSTICAS<br>el de cada idioma seleci | onado              |                    |                    |                      |                 |     |
| idioma                                          | com                                  | preende            | lê                 | fala               |                      | escreve         |     |
|                                                 | •                                    |                    |                    | •                  | •                    |                 | •   |
|                                                 | •)[                                  |                    |                    | •                  | *                    | )[              | •   |
|                                                 | •                                    | ,                  |                    | •                  | ۲                    |                 | •   |
| X Cancelar                                      |                                      |                    |                    |                    |                      | Anterior Próx   | áma |

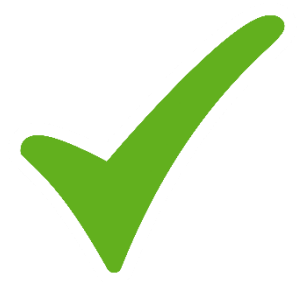

### Pronto! O seu currículo Lattes foi submetido.

Dentro de um prazo de 24 horas, seu currículo estará disponível na plataforma Lattes e, sendo assim, poderá ser encontrado por qualquer pessoa do mundo.

#### Importante!

Quando já cadastrado na plataforma, na tela inicial, caso queira inserir informações - clique na opção "atualizar", esse será o próximo tópico deste manual.

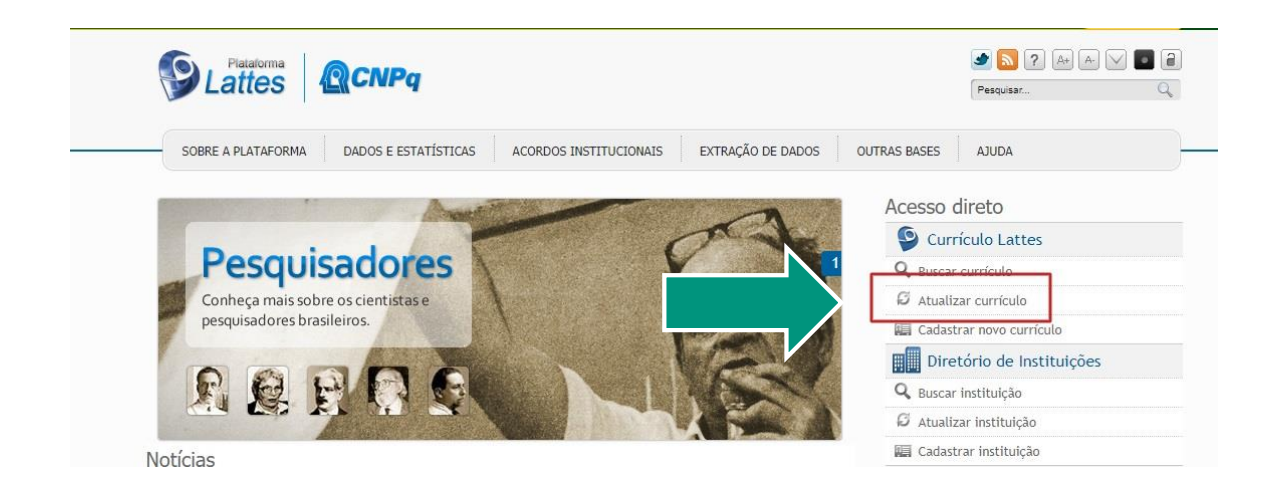

### 6. Atualizando o Currículo Lattes

Agora que você já submeteu o seu currículo Lattes, vamos inserir mais dados no seu currículo, quando já cadastrado na plataforma, acesse na tela inicial, a opção "atualizar" e faça o seu login.

| NSTITUCIONAIS EXTRAÇÃO DE DADOS | OUTRAS BASES AJUDA                                                        |                                                                                               | Currículo Lattes                                |
|---------------------------------|---------------------------------------------------------------------------|-----------------------------------------------------------------------------------------------|-------------------------------------------------|
| PA-                             | Acesso direto                                                             | Gorde Vend & Bondows<br>Gentre Ymalyn<br>Accesso à Plataforma Lattes<br>Login (CPF ou e-mail) | Çadastrar-se                                    |
| 108h                            | <ul> <li>Atualizar currículo</li> <li>Cadastrar novo currículo</li> </ul> | Senha                                                                                         | P Esqueci minha senha ★ Voltar a pagina inicial |
| NR!                             | Diretório de Instituições                                                 |                                                                                               | Acessar                                         |
|                                 | <ul><li>Atualizar instituição</li><li>Cadastrar instituição</li></ul>     |                                                                                               |                                                 |

Abaixo segue a visão atual da página inicial do currículo lattes. Observe que existe um resumo que pode ser construído pelo próprio site ou editado pelo autor, bastando Clicar em Editar > Resumo.

| Dad                                      | os gerais   Formação   Atuação   Projetos   Produções   Patentes e Registros   Inovação   Educação e Popu                                                                                                    | larização de C&T Eventos                                                   | Orientações B        | ancas Citações        |
|------------------------------------------|----------------------------------------------------------------------------------------------------|----------------------------------------------------------------------------|----------------------|-----------------------|
| ☆ 3) III II II I I I I I I I I I I I I I | Ge Endereço para acessar este CV:     Ge Útima atualização: 31/12/2016     Ge Útima publicação: 31/12/2016     Graduado emno 5º semestre pela UniversidadeBolsista CNPQ no      Graduado emno 5º semestre pela Universidade Desileira para o Progresso da Ciência (SBPC). Reuniões científicas r de Populações e Evolução Molecular (Genev). Ensino médio completo pelo Colégio | a Fundação Oswaldo Cruz (Fiocr                                             | ruz- CPqGM) e no lat | poratório de Genética |
| æ                                        | Avisos                                                                                                    | O que você quer registrar?                                                 |                      | ٩                     |
|                                          | (i) Nesta versão do Currículo Lattes é possível identificar os co-autores                                                                                                    | <ul> <li>Apresentação de traba</li> <li>Áreas de atuação</li> </ul>        | alho e palestra      | - I                   |
|                                          |                                                                                                    | Artes cênicas     Artes visuais                                            | ublice office        |                       |
| ->                                       |                                                                                                    | <ul> <li>Artigos aceitos para pl</li> <li>Artigos completos pub</li> </ul> | llicados em periódio | cos                   |

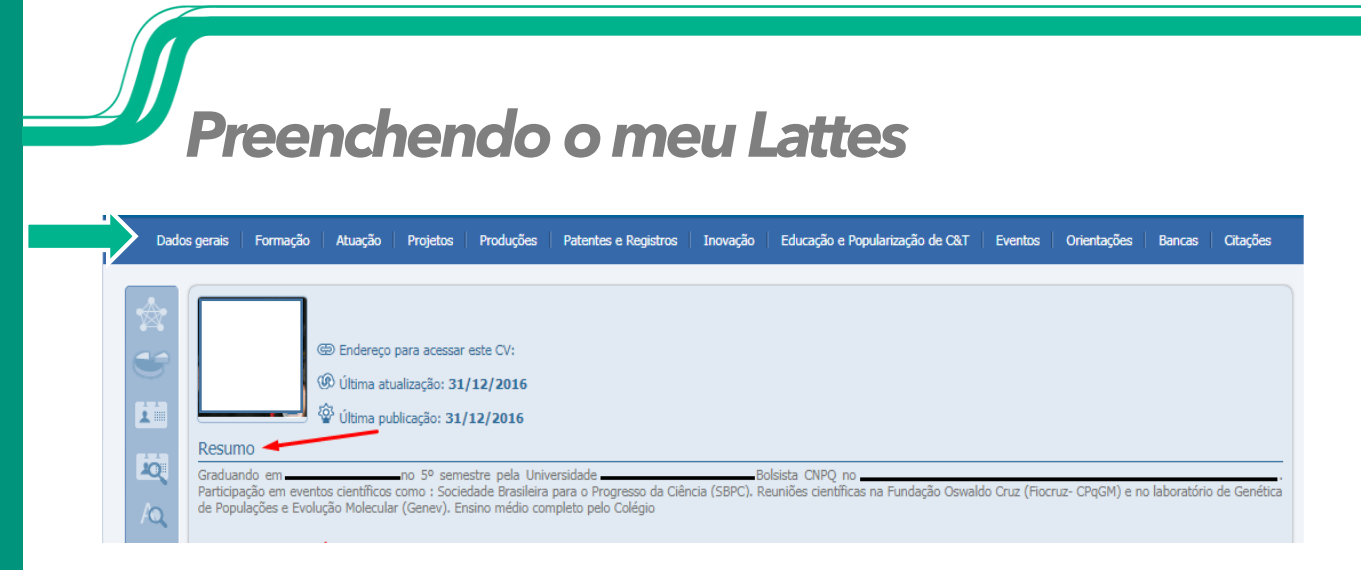

Observe que há 12 abas superiores onde é possível inserir mais informações relacionadas às atividades acadêmicas, científicas, profissionais e culturais:

- Dados gerais;
- Formação;
- Atuação;
- Projetos;
- Produções;
- Patentes e Registros;
- Inovação;
- Educação e Popularização de C&T;
- Eventos;
- Orientações;
- Bancas;
- Citações.

Neste documento iremos explorar cada um dos itens acima, separadamente.

#### Importante!

A cada preenchimentos subsequentes, será necessário observar os avisos que poderão ajudálo[a] a atualizar o seu currículo, enviando as atualizações para a plataforma. Este aviso estará localizado abaixo do resumo do currículo.

Avisos

Existem alterações realizadas em seu currículo que ainda não foram enviadas ao CNPq

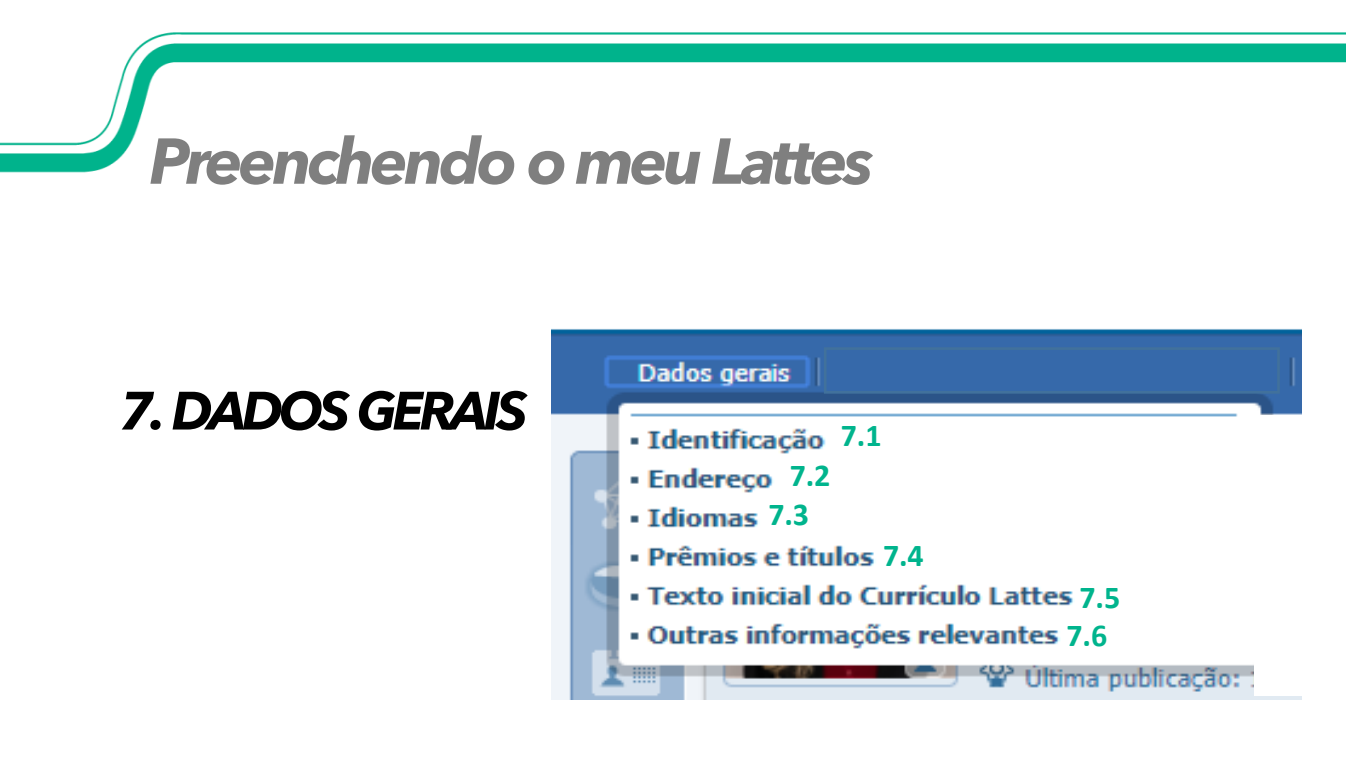

**7.1 a 7.3 In**serimos a identificação, o endereço e os idiomas já estarão preenchidos, bastando apenas ser atualizado, quando necessário.

7.4 Neste tópico você pode colocar também seus prêmios e títulos que podem ser comprovados. Cabem aqui os prêmios de trabalhos científicos, de apresentações de congressos, as homenagens prestadas pelos alunos, colegas ou da Instituição (professor homenageado, nome de turma, nome de Jornada, entre outros.

**7.5** Sintetize um breve resumo de suas atividades realizadas ao longo de sua carreira, além de informar sua ocupação, projetos que estão em desenvolvimento atualmente.

**7.6** Neste item poderá ser cadastrado toda informação que julgares relevante e que não identificou um local específico para inserir.

### 8. FORMAÇÃO

#### Formação

- Formação acadêmica/titulação 8.1
- Pós-doutorado e/ou livre-docência 8.2
- Formação complementar 8.3

**8.1 Formação acadêmica**: informações sobre cursos de graduação, especialização, mestrado e doutorado.

**8.2 Pós-doutorado e/ou livre docência**: Titulação de pós doutorado e/ou livre docência.

**8.3 Formação complementar**: cursos de extensão, curta duração e outros tipos de formação complementar.

| Preenchendo o n | neu Lattes                                                                                                    |   |
|-----------------|----------------------------------------------------------------------------------------------------|---|
|                 | Formação                                                                                                    | 5 |
| 8. FORMAÇÃO     | <ul> <li>Formação acadêmica/titulação 8.1</li> <li>Pós-doutorado e/ou livre-docência 8.2</li> <li>Formação complementar 8.3</li> </ul> |   |

• Os dados específicos de cada formação deverão ser esclarecidos, como local da formação, data de início e término entre as opções:

| Doutorado                            | ۷ |
|--------------------------------------|---|
| Doutorado                            |   |
| Mestrado                             |   |
| Mestrado Profissionalizante          |   |
| Especialização                       |   |
| Especialização - Residência médica   |   |
| Graduação                            |   |
| Ensino Profissional de nível técnico |   |
| Ensino Médio (2o grau)               |   |
| Ensino Fundamental (1o grau)         |   |
| Aperfeiçoamento                      |   |

A partir da seleção do nível, os dados deverão ser incluídos de acordo com o que se pede.

 O item 8.3 Formação Complementar englobará Curso de Curta Duração, Extensão Universitária, MBA e outros. Identifique o nível, a instituição, nome do curso, carga horária e ano de inicio/fim.

| Formação complementar<br>Dados gerais                           |  |
|-----------------------------------------------------------------|--|
| Nível                                                           |  |
| Curso                                                           |  |
| Carga Horária Status do curso em andamento concluído incompleto |  |

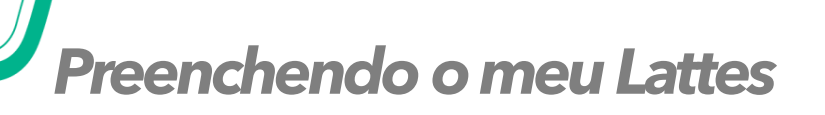

9. ATUAÇÃO

#### Atuação

- Atuação profissional 9.1
- Linhas de pesquisa 9.2
- Membro de corpo editorial 9.3
- Membro de comitê de assessoramento 9.4
- Revisor de periódico 9.5
- Revisor de projeto de agência de fomento 9.6
- Áreas de atuação 9.7

**9.1 Atuação Profissional** - os dados deverão ser incluídos de acordo com o que se pede.

| Atuação profissio | nai                         |           |                                 |
|-------------------|-----------------------------|-----------|---------------------------------|
| Instituição       | Instituição                 |           | Vínculo                         |
| Vínculo           | Nome da Instituição         |           | Servidor público                |
| Período           |                             |           | Servidor público<br>Celetista   |
| Outras informaç   | Vínculo                     |           | Professor Visitante<br>Bolsista |
|                   |                             | i semanal | Outro (especifique)             |
|                   | Tipo do vínculo             |           |                                 |
|                   | Possui vínculo empregatício |           | Vínculos: instituições,         |
|                   | T                           | l         | enquadramento e periodo.        |
|                   |                             |           |                                 |
| Vínculo           | arga horária semanal        |           |                                 |
| Período           |                             |           |                                 |
| Outras informaç   | Dedicação exclusiva         |           |                                 |
|                   | Período                     |           |                                 |
| In                | ício: Ano                   |           |                                 |
|                   | Atual (não finalizado)      |           |                                 |
|                   | Outras informações          |           | _                               |
| Г                 |                             |           |                                 |
|                   |                             |           |                                 |
|                   |                             |           |                                 |
|                   |                             |           |                                 |
|                   | _                           |           |                                 |
|                   |                             |           | Salvar                          |
|                   |                             |           |                                 |

### 9. ATUAÇÃO

**9.1 Atuação Profissional** - após inserir a instituição em que atua, surgirá a **opção atividades** [dentro do vínculo com a mesma], conforme mostra a imagem abaixo:

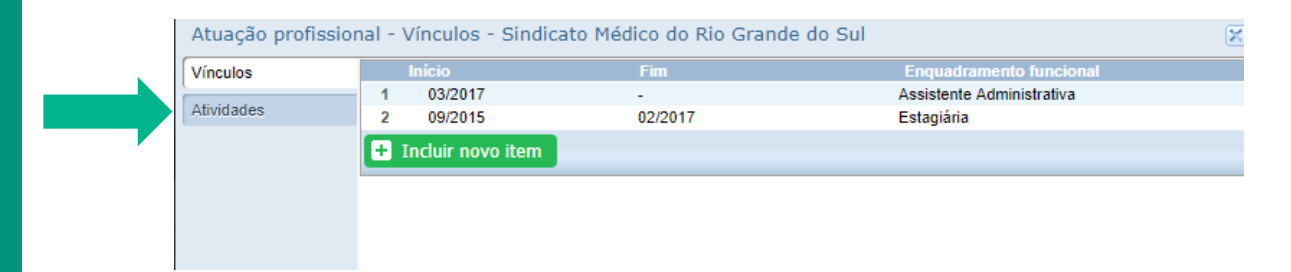

#### Selecione a natureza da atividade\*

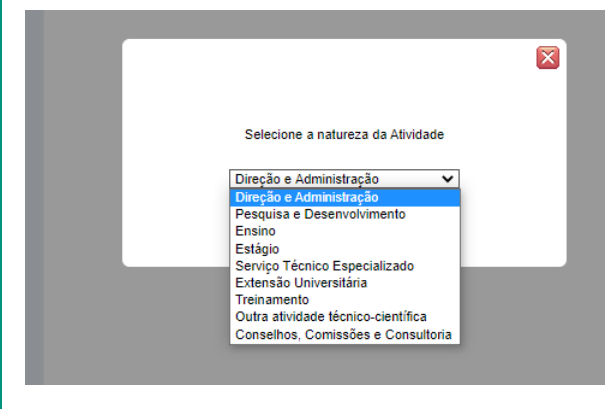

## \*Natureza das atividades realizadas na instituição vinculada.

- **Direção e Administração:** Cargo ou função exercida na instituição.
- **Pesquisa e Desenvolvimento:** Linha de pesquisa realizada na instituição.
- **Ensino:** Cursos ou disciplinas ministradas na instituição.
- **Estágio:** Estágio realizado na instituição.
- Serviço Técnico Especializado: Serviço técnico especializado realizado na instituição.
- Extensão Universitária: Atividades de Extensão Universitária realizadas na instituição.
- **Treinamento:** Treinamentos ministrados na instituição.
- Outra atividade técnico-científica: Outra atividade técnico-científica realizada na instituição.
- Conselhos, Comissões e Consultoria: Cargo ou função em conselhos, comissões e em consultorias na instituição.

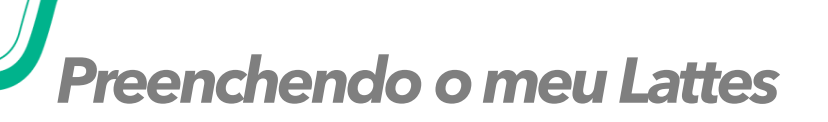

9. ATUAÇÃO

| Atuação Projetos Produções Patentes e P      |
|----------------------------------------------|
| Atuação profissional 9.1                     |
| Linhas de pesquisa 9.2                       |
| Membro de corpo editorial 9.3                |
| Membro de comitê de assessoramento 9.4       |
| Revisor de periódico 9.5                     |
| Revisor de projeto de agência de fomento 9.6 |
|                                              |

Áreas de atuação 9.7

**9.2** Para inserir uma **linha de pesquisa** é preciso cadastrar uma Atuação profissional e colocar pesquisa e desenvolvimento.

**9.3 Corpo editorial**: Registrar a colaboração em comissões editoriais ou equipes de revistas científicas, de divulgação ou institucionais.

**9.4 Comitê de assessoramento:** Registrar a colaboração em comitês de Assessoramento de agências de fomento, como Capes, CNPq, FAPERGS etc.

**9.5 Revisor de periódico:** Registrar colaboração na revisão por pares de artigos de periódicos - atuação como parecerista.

**9.6** Inserir os nomes das **agências de fomento** para as quais você emite pareceres. Se você emitir regularmente pareceres para uma determinada agência e não desejar preencher essa ficha todo ano, coloque, p.ex., em Agência de Fomento, "Fundação de Amparo à Pesquisa do Estado de São Paulo"; em Período-início, "2009" e "não finalizado".

**9.7 Áreas de atuação**: Informar as grande(s) área(s) e as subárea(s) de atuação.

#### Projetos

#### **10. PROJETOS**

- Projetos de pesquisa 10.1
- Projeto de desenvolvimento tecnologico 10.2
- Projeto de extensão 10.3
- Projeto de ensino 10.4
- Outros tipos de projetos 10.5

**10.1 Projetos de pesquisa e desenvolvimento tecnológico**: Informar o nome do projeto, uma breve descrição do que se propõe, a instituição e os pesquisadores participantes. Identificar o coordenador do projeto.

| Dados gerais   | Dados gerais                                                                                                    |
|----------------|----------------------------------------------------------------------------------------------------|
| Equipe         |                                                                                                    |
| Instituição de | Nome do projeto                                                                                                    |
| Produção C & T | Descrição                                                                                                    |
| Orientações    |                                                                                                    |
| Traduções      |                                                                                                    |
|                | Situação Ano início Ano fim Ano início Ano fim É um projeto de cooperação instituição de pesquisa e empresa? Sim Não e O projeto possui potencial de inovação de produtos, processos ou serviços? Sim Não e Instituição de execução Q Órgão/Unidade Q |

**10.2 Projetos de extensão:** Informar o nome do projeto, uma breve descrição do que se propõe, a instituição e os participantes, etc. Identificar o coordenador do projeto.

Os projetos deverão ser vinculados as instituições com os seguintes dados: nome do projeto, descrição, se está em andamento ou concluído, quem faz parte da equipe do projeto, os alunos envolvidos, a produção e as orientações.

#### Projetos

#### **10. PROJETOS**

- Projetos de pesquisa 10.1
- Projeto de desenvolvimento tecnologico 10.2
- Projeto de extensão 10.3
- Projeto de ensino 10.4
- Outros tipos de projetos 10.5

**10.4 Projetos de ensino:** Os projetos deverão serão vinculados as instituições deverão ser informados os dados: nome do projeto, descrição, se está em andamento ou concluído, quem faz parte da equipe do projeto, os alunos envolvidos, a produção e as orientações.

**10.5 Outros tipos de projetos:** que não se encaixarem nos itens acima, poderão ser cadastrados nesta aba "Outros tipos de projetos".

Projetos vinculados a instituições ou empresas precisam ser certificados pelas mesmas.

| Preenchendo o me              | eu Lattes                                                                                                    |
|-------------------------------|----------------------------------------------------------------------------------------------------|
|                               | Produção Bibliográfica                                                                                                    |
| 11. PRODUÇÕES                 | <ul> <li>Artigos completos publicados em periódicos 11.1.1</li> <li>Artigos aceitos para publicação 11.1.2</li> <li>Livros e capítulos 11.1.3</li> <li>Texto em jornal ou revista (magazine) 11.1.4</li> <li>Trabalhos publicados em anais de eventos 111.5</li> </ul> |
|                               | <ul> <li>Apresentação de trabalho e palestra 11.1.6</li> <li>Partitura musical 11.1.8</li> <li>Tradução 1011.9</li> <li>Prefácio, posfácio 11.1.10</li> </ul>                                                                                                    |
| 11.1 Produções Bibliográficas | Outra produção bibliográfica 11.1.11                                                                                                    |

#### 11.1.1 Artigos completos publicados em periódicos

Inserir somente artigos já publicados. Tenha em mãos os dados da publicação, incluindo números identificadores e, caso seja online, links para acesso. Inclua os co-autores.

#### 11.1.2 Artigos aceitos para publicação

Inserir artigos ainda não publicados, mas cuja carta de aceite já foi recebida. Não inserir artigos aceitos em eventos. Inclua os co-autores e data prevista de publicação. Quando o artigo for publicado transfira os dados para a categoria anterior.

#### 11.1.3 Livros e Capítulos

Inserir somente os já publicados. Tenha em mãos os dados da publicação, incluindo números identificadores e, caso seja online, links para acesso. Inclua os co-autores.

#### 11.1.4 Texto em jornal ou revista (magazine)

Publicações em veículos jornalísticos ou similares. Tenha em mãos os dados da publicação.

| Preenchendo o me                           | eu Lattes                                                                                                    |
|--------------------------------------------|----------------------------------------------------------------------------------------------------|
|                                            | Produção Bibliográfica                                                                                                    |
| 11. PRODUÇÕES                              | <ul> <li>Artigos completos publicados em periódicos 11.1.1</li> <li>Artigos aceitos para publicação 11.1.2</li> <li>Livros e capítulos 11.1.3</li> <li>Texto em jornal ou revista (magazine) 11.1.4</li> <li>Trabalhos publicados em anais de eventos 111.5</li> <li>Apresentação de trabalho e palestra 11.1.6</li> <li>Partitura musical 11.1.8</li> <li>Tradução 1011.9</li> </ul> |
| 11.1 Produções Bibliográficas              | <ul> <li>Prefácio, posfácio 11.1.10</li> <li>Outra produção bibliográfica 11 1 11</li> </ul>                                                                                                    |
| 11.1.5 Trabalhos publicados em <u>anai</u> | s de eventos                                                                                                    |

Trabalhos (completos, resumos ou resumos expandidos) publicados em anais. Tenha em mãos informações sobre o evento e sobre a publicação.

#### 11.1.6 Apresentação de trabalho e palestra

Trabalhos (Comunicação, Conferência, Palestra, Congresso, Seminário, Simpósio, Outra) apresentados em eventos. Não devem ser inseridos trabalhos que foram aprovados, mas não foram apresentados. Tenha em mãos as informações sobre o trabalho e sobre o evento.

#### 11.1.7 Partitura musical

Inserir partituras de Canto, Coral, Orquestral ou Outra.

#### 11.1.8 Tradução

Tradução de Livro, Artigo ou Outra. Tenha em mãos os dados da publicação traduzida e da publicação original.

#### 11.1.9 Prefácio, posfácio

Inserir autoria de Prefácio, Posfácio, Apresentação ou Introdução de obras. Tenha em mãos os dados da publicação.

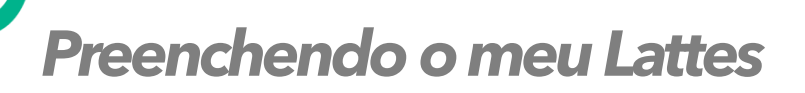

### 11.1 PRODUÇÕES

Inserindo trabalhos usando o DOI

| Trabalhos publi   | cados em anais de eventos                                                                                                    |
|-------------------|----------------------------------------------------------------------------------------------------|
| 0.0.1             | 0.01                                                                                                    |
| Dados gerais      |                                                                                                    |
| Detalhamento do   | Informe o <u>Diotal Obect Identifier (DOIE)</u> do artigo e cilque no botião para recuperar os dados da produção.<br>10.17648/ualoa-chee-6-30197 |
| Detalhamento da . |                                                                                                    |
| Autores           | Dados gerais                                                                                                    |
| Polavroo-chave    | Natureza                                                                                                    |
| leess             | Completo C Resumo Resumo Expandido                                                                                                    |
| Setores           |                                                                                                    |
| Outras informaç   | País de publicação Idioma Meio de divulgação                                                                                                    |
| Traduções         | Brasit • Português •                                                                                                    |
|                   | Home page do trabalho (URL)                                                                                                    |
|                   |                                                                                                    |
|                   | É um dos 5 trabalhos mais relevantes de sua produção? 😳 sim 🐵 não                                                                                |
|                   | É uma produção para educação e popularização de CeT? 🎯 sim 💌 não                                                                                 |
|                   | Detalhamento do evento                                                                                                    |
|                   |                                                                                                    |
|                   |                                                                                                    |

| Trabalhos publi  | cados em anais de eventos                                                                                                    |                     |
|------------------|----------------------------------------------------------------------------------------------------|---------------------|
| D.O.I            | 0.01                                                                                                    |                     |
| Dados gerais     |                                                                                                    |                     |
| Detalhamento do. | 10.17648/galoa-c bee-6-30197                                                                                                    |                     |
| Detalhamento da  | Contraction of the second division of the second division of the sec |                     |
| Autores          | Dados gerais                                                                                                    |                     |
| Palevras-chave   | Natureza                                                                                                    |                     |
| Áreas            | Completo CResumo Resumo Expandido<br>Titulo Ano                                                                                                    |                     |
| Setores          | A AVALIAÇÃO DO ALUNO PÚBLICO ALVO DA EDUCAÇÃO ESPECIAL NO h                                                                                                    |                     |
| Outras informaç  | País de publicação Idioma Meio de divulgação                                                                                                    |                     |
| Traduções        | Brasil   Português                                                                                                    | Alguns dados serão  |
|                  | Home page do trabalho (URL)                                                                                                    | Alguns dados serao  |
|                  | É um dos 5 trabalhos mais relevantes de sua produção? <sup>O</sup> sim <sup>O</sup> não<br>É uma produção para educação e popularização de CeT? <sup>O</sup> sim <sup>®</sup> não<br>Detalhamento do evento                                                                                                    | automaticamente     |
|                  | Salvar                                                                                                    | fornecedora do DOI. |

#### Conteúdo adicional acesse:

GALOÁ. O que é e como colocar um DOI no Lattes?. Disponível em: <u>https://galoa.com.br/deposito-doi-crossref/como-incluir-um-doi-no-lattes</u> Acesso em: 19 março. 2020.

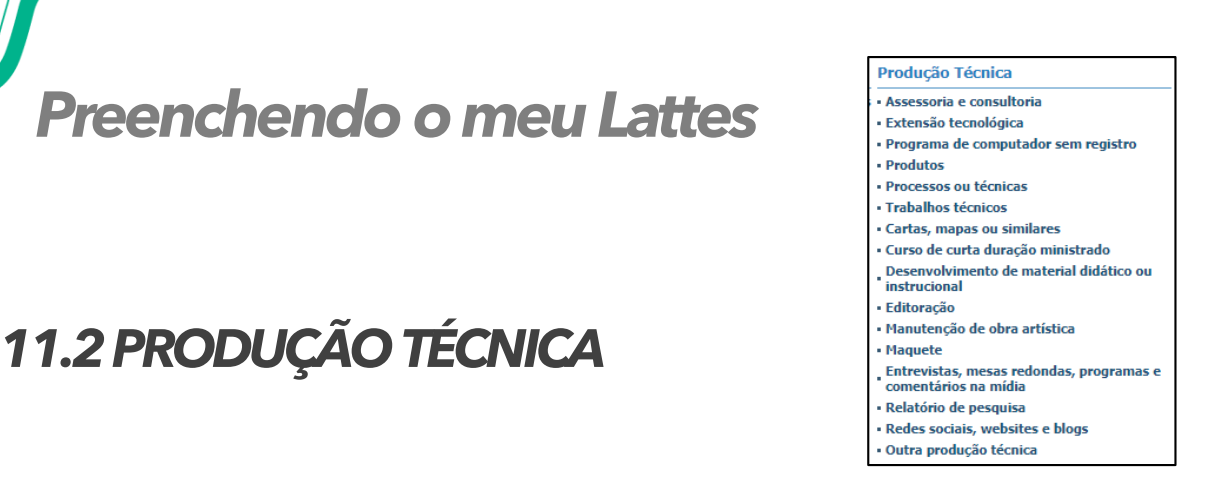

Concentra toda produção técnica, normalmente realizada no âmbito **profissional**, do proprietário do currículo.

- → Assessoria e consultoria;
- → Extensão tecnológica;

→ Programa de computador sem registro;

→ Produtos (Piloto, Projeto,

Protótipo ou Outro);

- → Processos ou técnicas;
- → Trabalhos técnicos;
- → Cartas, mapas ou similares
- → Curso de curta duração

Ministrado;

→ Desenvolvimento de material didático ou

instrucional;

- → Editoração;
- → Manutenção de obra artística;
- → Maquete;
- → Entrevistas, mesas-redondas,

programas e comentários na mídia

(Inserir ações relacionadas a seu

campo de atuação ou pesquisa);

- → Relatório de pesquisa;
- → Redes sociais, websites e blogs; (Não inserir redes sociais pessoais)
- → Outra produção técnica.

#### Outra Produção Artística / Cultural

Concentra toda atividade relacionada a área cultural.

- → Artes cênicas
- → Música
- → Artes visuais
- → Outra produção artística / cultural

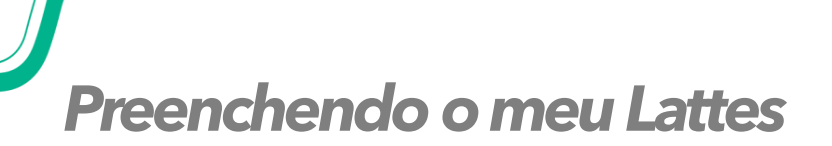

- Patente
- Programa de Computador Registrado
- Cultivar protegida
- Cultivar registrada
- Desenho industrial registrado
- Marca registrada
- Topografia de circuito integrado registrada

Insira nesse módulo dados sobre as patentes e registros de sua autoria.

É necessário informar em qual instituição o registro foi feito e qual o número da patente.

No caso das patentes depositadas no Instituto Nacional da Propriedade Industrial (INPI), ao informar o número de registro os dados serão recuperados de forma automática a partir da plataforma do INPI.

OBS.: "A patente é um título de propriedade conferida pelo Estado, também concedido pelo INPI (Instituto Nacional da Propriedade Industrial). O documento descreve uma invenção de um produto ou processo. Portanto, a invenção é patenteada, enquanto a marca é registrada."

### **12. PATENTES E REGISTROS**

### 13. INOVAÇÃO

#### Patente

- Programa de Computador Registrado
- Cultivar protegida
- Cultivar registrada
- Desenho industrial registrado
- Marca registrada
- Topografia de circuito integrado registrada
- Programa de computador sem registro
- Produtos
- Processos ou técnicas
- Projetos de pesquisa
- Projeto de desenvolvimento tecnológico
- Projeto de extensão
- Projeto de ensino
- Outros projetos

Insira nesse módulo dados sobre o desenvolvimento de atividades de inovação, especialmente do campo tecnológico, que são também protegidas pelas patentes.

No entanto aqui temos campos para o preenchimento de outras informações, referentes em geral ao processo de desenvolvimento dessas novas tecnologias, como projetos de pesquisa, extensão, ensino, etc.

14. EDUCAÇÃO E POPULARIZAÇÃO

DEC&T

- Artigos completos publicados em periódicos
- Artigos aceitos para publicação
- Livros e capítulos
- Texto em jornal ou revista (magazine)
- Trabalhos publicados em anais de eventos
- Apresentação de trabalho e palestra
- Programa de computador sem registro
- Curso de curta duração ministrado
- Desenvolvimento de material didático ou instrucional
- Entrevistas, mesas redondas, programas e comentários na mídia
- Programa de Computador Registrado
- Organização de eventos, congressos,
- exposições, feiras e olimpíadas
- Participação em eventos, congressos, exposições, feiras e olimpíadas
- Redes sociais, websites e blogs
- Artes visuais
- Artes visuais
   Artes cênicas
- Música
- Outra and us
- Outra produção bibliográfica
   Outra produção técnica
- Outra produção artística/cultural

Insira nesse módulo as produções que foram realizadas visando especificamente a divulgação científica.

Registrar publicações, trabalhos, matérias de jornais e revistas, blogs e outras produções de educação e divulgação científica.

**Importante:** Os itens inseridos nesse módulo não podem ser inseridos novamente em outros tópicos. Evitar a duplicidade de informações com outras abas.

### 15. EVENTOS

#### Eventos

- Participação em eventos, congressos, exposições, feiras e olimpíadas
- Organização de eventos, congressos, exposições, feiras e olimpíadas

#### 15.1 Formas de participação

Existem três formas de participação de eventos:

**15.1.1 Convidado:** solicitado/convocado pela organização do evento para palestrar, coordenar e/ou moderar atividades; é necessário informar o tipo de apresentação.

**15.1.2 Participante:** Apresenta trabalhos (comunicação oral ou pôster) no evento; é necessário informar o tipo de apresentação.

15.1.3 Ouvinte: Assistiu as atividades do evento.

#### 15.2 Organização de Eventos

15.2.1 Selecione o tipo de evento: Concerto, Concurso, Congresso,

Exposição, Festival, Outro;

15.2.2 A Natureza do evento: Curadoria, Montagem, Museologia,

Organização, Outra;

15.2.3 Título - Título do evento;

15.2.4 Ano - Ano do evento;

15.2.5 País - País onde ocorreu o evento;

15.2.6 Idioma - Principal idioma do evento, se for o caso Instituição

promotora - Instituição que promoveu o evento;

15.2.7 Duração (dias) - Duração do evento em dias;

15.2.8 Local - Local onde ocorreu o evento;

15.2.7 Cidade - Cidade onde ocorreu o evento.

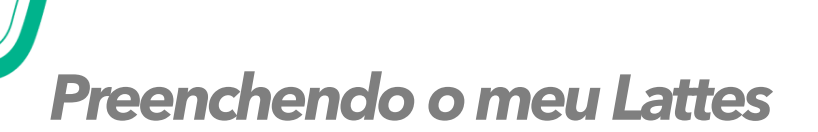

### 16. ORIENTAÇÕES

Podem ser cadastradas orientações concluídas <u>ou</u> em andamento de:

- Teses;
- Dissertações;
- Monografias de especialização;
- TCC de graduação;
- Iniciação científica;
- Supervisão de pós-doutorado ou
- Orientações de outra natureza.

#### Importante!

Transfira os itens da categoria "em andamento" após a conclusão dos mesmos.

### **17. BANCAS**

17.1 Participação em bancas de trabalhos de conclusão:
Registrar participação em bancas de Doutorado, Mestrado,
Qualificação, Especialização ou Graduação mesmo que o estudante avaliado não tenha sido aprovado.

17.2 Participação em bancas de comissões julgadoras: Registrar participação em bancas para Professor titular, Concurso público, Livre-docência, Avaliação de curso ou Outro.

#### Orientações:

- Ordem Campo que indica a ordem em que o participante aparece na produção.
   Você pode alterar essa ordem utilizando os botões de rolamento , que aparecem ao lado do nome do participante. O acionamento dos botões, para cima ou para baixo, altera a ordem dos participantes cadastrados
- Nome do participante deverá ser digitado na forma completa. Você pode repetir a forma como o participante é citado na produção ou colocar seu nome completo. Para ambos os casos, o Sistema preenche o campo Citação
- Citação Campo que dispõe a forma com que o participante aparece no trabalho.
   Seu preenchimento é automático, e o sistema utiliza o formato ABNT. No entanto, caso você note que este não foi o formato de citação utilizado no trabalho, pode alterá lo.

#### Importante!

Não há regra do CNPq quanto a ordem de preenchimento dos participantes de uma banca.

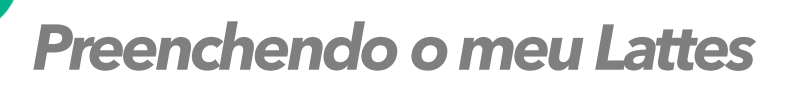

### **18. CITAÇÕES**

Esse módulo permite o cadastro manual dos índices de citação do proprietário do currículo em três bases padrão:

**18.1 ISI - Web of Science** - Necessário possuir ResearchID para recuperação dos dados.

**18.2 Scielo** - Inserir total de citações e trabalhos, data da busca e nome usado no levantamento dos dados.

**18.3 Scopus** - Inserir total de citações e trabalhos, data da busca e nome usado no levantamento dos dados.

Além de permitir o cadastro de uma quarta base de escolha do autor.

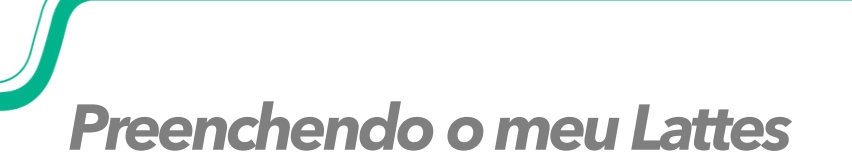

### **FUNCIONALIDADES**

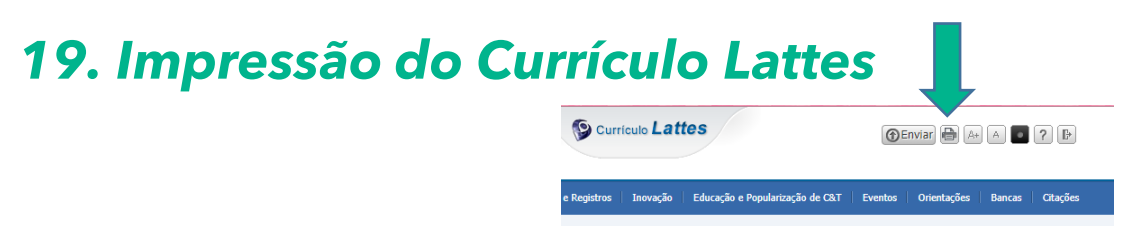

19.1 Na base da superior da tela de atualização, clique no segundo ícone (impressora);

19.2 No campo "Modelo de Currículo" selecione a opção "Completo", ou escolha entre as outras opções, conforme imagem abaixo:

| Selecionar todos Endereço Formação acadêmica/titulação Atuação profissional Áreas de atuação Projetos tric                                                                                                    | Modelo de currículo<br>Resumido (padrão CNPq)<br>Ampliado (padrão CNPq)<br>Completo<br>Personalizado                                                                                                    |                                          |
|----------------------------------------------------------------------------------------------------|----------------------------------------------------------------------------------------------------|------------------------------------------|
| <ul> <li>Prêmios e títulos</li> <li>Artigos completos publicados</li> <li>Artigos aceitos para publicação</li> <li>Livros e capítulos</li> <li>Trabalhos publicados em anais de eventos</li> <li>Texto em jornal ou revista</li> <li>Apresentação de trabalho e palestra</li> <li>Outras produções bibliográficas</li> <li>Assessoria e consultoria</li> <li>Extensão tecnológica</li> <li>Programa de computador sem registro</li> <li>Produtos</li> </ul> | Estilo  Com cores e elementos gráficos  Sem cores ou elementos gráficos  Padrão de referência bibliográfica da p  ABNT Chicago (autor-data)  Indexador  Mostrar palavras-chave Mostrar setores de atividade Mostrar áreas do conhecimento | Idioma<br>Português<br>Inglês<br>rodução |

- 3. Clique na opção "Confirmar": o currículo será gerado no formato para impressão.
- 4. No navegador, clique na opção "Arquivo" e "Imprimir", ou tecle o atalho Control+P. Clique em OK.

### **FUNCIONALIDADES**

### 20. Barra de Ferramentas - vertical

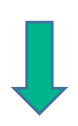

À esquerda da tela, há uma barra de ferramentas vertical que traz os ícones:

- **Rede de colaboradores** (é possível visualizar graficamente a rede de co-autores que já trabalharam em conjunto com o pesquisador em questão),
- Gráficos,
- Autores citados no currículo (se houver a necessidade de editar algum nome de autor listado, basta clicar sobre ele e corrigi-lo; se for preciso autorizar um autor a importar produções do seu Currículo Lattes, clique sobre o nome dele e marque esta opção),
- Identificar co-autor;
- Palavras-chaves citadas no currículo,
- Áreas citadas no currículo,
- Instituições citadas no currículo,
- Vincular artigo ao periódico,
- Importação da produção,
- Gerar página para impressão,
- Exportar,
- Importar.

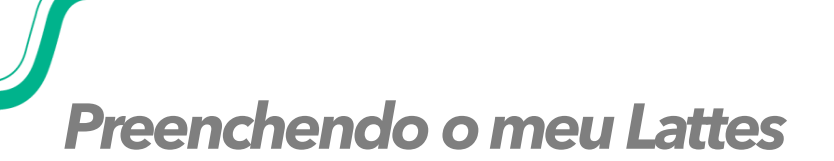

### **FUNCIONALIDADES**

### **21. Ferramentas adicionais**

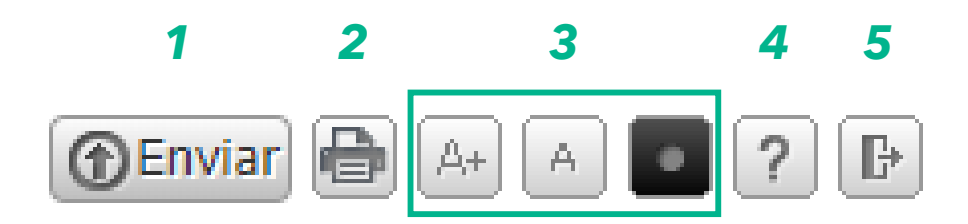

- Clique para enviar as alterações realizadas ao CNPq e, assim, atualizar seu currículo;
- 2. Atalho para imprimir currículo;
- 3. Opções de Acessibilidade;
- 4. Acesso a página de Ajuda da plataforma;
- 5. 5 Sair (desconectar) do currículo.

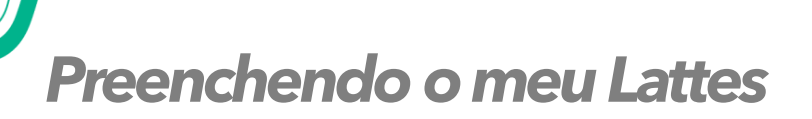

### **FUNCIONALIDADES**

### 22. Integração do ORCID com o Lattes

Em agosto de 2016 ORCID e Lattes lançaram recurso de integração permitindo assim que o pesquisador insira seu número ORCID no currículo.

- 1. Acesse seu Lattes
- 2. Clique em Dados gerais  $\rightarrow$  Identificação
- 3. Selecione o campo Outras bases bibliográficas  $\rightarrow$  Inserir nova
- Digite apenas os números (0000-0001-9399-673X) do seu ORCID 5)
   Clique em Validar ID → Confirmar

| Dados pessoais  | Número do passaporte    | Data de validade          | Data de emissão | Pais de emise | 120                                                                                                    |
|-----------------|-------------------------|---------------------------|-----------------|---------------|----------------------------------------------------------------------------------------------------|
| Dados do nascim |                         |                           |                 | Brasil        | •                                                                                                    |
| Identidade      | Filiação 👪              |                           |                 |               |                                                                                                    |
| Passaporte      | Nome do pai             |                           |                 |               |                                                                                                    |
| Filação         |                         |                           |                 |               |                                                                                                    |
| Outras bases bi | Nome da mãe             |                           |                 |               |                                                                                                    |
|                 | Base Bibliográfica      | Endereço (URL)            |                 |               |                                                                                                    |
|                 | e anti conce e concepto | n (tokin)                 |                 |               |                                                                                                    |
|                 | ORCID                   | (B) http://orcid.org/0000 | -0003-0470-9781 |               | _                                                                                                    |
|                 | Inserit nova            | -                         |                 |               |                                                                                                    |
|                 |                         |                           |                 |               |                                                                                                    |
|                 |                         |                           |                 |               |                                                                                                    |
|                 |                         |                           |                 |               |                                                                                                    |
|                 |                         |                           |                 |               |                                                                                                    |
|                 |                         |                           |                 |               | and the second second se |

#### Importante!

A integração do ORCID com o Lattes não garante o preenchimento automático do currículo, tampouco das informações sobre publicações do ORCID a partir do Lattes. Esse recurso apenas garante a identificação do autor e sua vinculação com as informações registradas no ORCID.

### REFERÊNCIAS

- Arquivos Ajuda CNPq Disponível em: <a href="http://ajuda.cnpq.br/index.php/P%C3%A1gina\_principal">http://ajuda.cnpq.br/index.php/P%C3%A1gina\_principal</a> Acesso em: 19 de março 2020.
- SANTOS, Izabel Lima dos. Currículo Lattes: instruções de preenchimento. Fortaleza, 2017. 65 slides. Disponível em: <a href="https://biblioteca.ufc.br/wp-content/uploads/2015/09/tutorial-lattes.pdf">https://biblioteca.ufc.br/wp-content/uploads/2015/09/tutorial-lattes.pdf</a>> Acesso em: 19 de março 2020.
- Preenchimento do Currículo Lattes USP 2016. Disponível em: <a href="https://www.udesc.br/arquivos/ceart/id\_cpmenu/2059/Manual\_de\_Preenchimento\_do\_lattes\_por\_musicos\_15203005096709\_2059.pdf">https://www.udesc.br/arquivos/ceart/id\_cpmenu/2059/Manual\_de\_Preenchimento\_do\_lattes\_por\_musicos\_15203005096709\_2059.pdf</a> Acesso em: 26 de agosto 2020.
- Biblioteca Setorial UFRGS ICBS Manual de preenchimento do Lattes. Disponível em: <a href="https://www.ufrgs.br/bibicbs/wp-content/uploads/Tutorial-CV-Lattes-2018-1.pdf">https://www.ufrgs.br/bibicbs/wpcontent/uploads/Tutorial-CV-Lattes-2018-1.pdf</a>> Acesso em: 26 de agosto 2020.
- Diferença do Currículo Lattes e Vitae. Blog Even3 Disponível em: <a href="https://blog.even3.com.br/curriculo-lattes/">https://blog.even3.com.br/curriculo-lattes/</a>> Acesso em: 26 de agosto 2020.